## 本書の読み方

- A **ラックマネジメントユニットのWeb インターフェース設定シート** ラックマネジメントユニットにおけるWeb インターフェースの設定値を記録しておきます。
- B 障害連絡シート 障害が発生した場合にサーバの状態を記入しておくシートです。

### ■商標

Microsoft、Windows、Windows Server は、米国Microsoft Corporation の米国およびその他の国における登録商標 または商標です。

インテル、Intel、Xeon、Celeron、Pentium は、アメリカ合衆国およびその他の国におけるIntel Corporation またはその 子会社の商標または登録商標です。

Linux は、Linus Torvalds 氏の米国およびその他の国における登録商標あるいは商標です。

Red Hat およびRed Hat をベースとしたすべての商標とロゴは、米国およびその他の国におけるRed Hat, Inc. の商標 または登録商標です。

その他の各製品名は、各社の商標、または登録商標です。

その他の各製品は、各社の著作物です。

Copyright FUJITSU LIMITED 2010

# 目 次

| A ラックマネジメントユニットのWebインタフェース設定シート ・・・・・・・・・・・・・・・・・・・・・・・・・・・・・・・・・・・・ | 4  |
|----------------------------------------------------------------------|----|
| A.1 RMU Information の設定項目・・・・・                                       | 4  |
| A.2 Fans の設定項目 ・・・・・・・・・・・・・・・・・・・・・・・・・・・・・・・・・・・・                  | 5  |
| A.3 Temperature の設定項目 ・・・・・・・・・・・・・・・・・・・・・・・・・・・・・・・・・・・・           | 5  |
| A.4 Pressure の設定項目 ・・・・・・・・・・・・・・・・・・・・・・・・・・・・・・・・・・・・              | 5  |
| A.5 Contacts の設定項目 ・・・・・・・・・・・・・・・・・・・・・・・・・・・・・・・・・・・・              | 5  |
| A.6 System Event Log の設定項目 ・・・・・                                     | 6  |
| A.7 Network Settings の設定項目 ・・・・・                                     | 7  |
| A.8 SNMP Trap Alerting の設定項目 ・・・・・                                   | 8  |
| A.9 Email Alerting の設定項目 ・・・・・                                       | 8  |
| A.10 User Management の設定項目・・・・・                                      | 9  |
| A.11 LDAP Configuration の設定項目・・・・・・・・・・・・・・・・・・・・・・・・・・・・・・・・・・・・    | 12 |
| B 障害連絡シート・・・・・・・・・・・・・・・・・・・・・・・・・・・・・・・・・・・・                        | 13 |

# A ラックマネジメントユニットの \_\_\_\_\_Web インターフェース設定シート

ラックマネジメントユニットにおける、Web インターフェースの設定値を記録しておきます。 ご購入時の設定値から設定を変更していない場合は、「()ご購入時設定を変更していない」 に レ を付けてください。設定を変更した場合は、「設定値」欄の()内に レ を付けてください。 (ただし、「ご購入時設定」欄に網掛けしてある項目については、変更禁止です)

### A.1 RMU Informationの設定項目

| ( | ) | ご購入時設定を変更していない     |
|---|---|--------------------|
| 1 | / | こ 牌八吋 以足と 久文し しいみい |

| 設定項目                            | ご購入時設定                                                 | 設定値                                                                                                    |
|---------------------------------|--------------------------------------------------------|----------------------------------------------------------------------------------------------------|
| System Overview                 |                                                        | システムの情報を表示                                                                                                    |
| Asset Tag Configuration         |                                                        |                                                                                                    |
| System Asset Tag                | System Asset Tag                                       | [ ]                                                                                                    |
| PMU Information                 |                                                        | -<br>DMIの佳報たまテ                                                                                                    |
| Manually adjust PMLI time       |                                                        | RIVIDの目前できな小                                                                                                    |
| Date                            |                                                        | RMIの日付を設定                                                                                                    |
| Current Time                    |                                                        | RMIの時刻を設定<br>RMIの時刻を設定                                                                                                    |
|                                 |                                                        |                                                                                                    |
| Miscellanous RMU Options        |                                                        | Web インターフェースのデフォルト表示設定                                                                                                    |
| Default Language:               | English                                                | ()English ()Deutsch ()日本語                                                                                                    |
| Temperature Units:              | Degree Celsius                                         | ( )Degree Celsius ( )Degree Fahrenheit                                                                                                    |
| Color Schema:                   | Style Guide Version 2                                  | ()Style Guide Version 1 ()Style Guide Version 2                                                                                                    |
| Certificate Upload              |                                                        |                                                                                                    |
| Certificate Upload              |                                                        |                                                                                                    |
| CA Certificate upload from file | RMU標準のCA Certificate                                   | ()Uploadなし()Uploadあり                                                                                                    |
| SSL Certificate and DSA/RSA     | RMU標準のCertificate                                      | ( )SSL Private Key File                                                                                                    |
| private key upload from file    |                                                        | ( )SSL Certificate File                                                                                                    |
| SSL DSA/DSA cortificate or      | DMU博進のCortificato                                      |                                                                                                    |
| DSA/RSA certificate of          | RMU標準のCertificate                                      | N J X MICX J                                                                                                    |
| via copy & paste                |                                                        |                                                                                                    |
|                                 |                                                        |                                                                                                    |
| Generate Certificate            |                                                        | r 1                                                                                                    |
| Common Name (CN)                | DNSXXXXXX.domain.com<br>(xxxxxxはRMUのMACアドレス<br>下6桁の数字) | L J                                                                                                    |
| Organization (O)                | RMU                                                    | [ ]                                                                                                    |
| Organization Unit (OU)          |                                                        | [ ]                                                                                                    |
| Country (C)                     |                                                        |                                                                                                    |
| State or Province (ST)          |                                                        | [ ]                                                                                                    |
| City or Locality (L)            |                                                        | [ ]                                                                                                    |
| Email Address                   |                                                        | [ ]                                                                                                    |
| Valid From                      | 証明書の有効開始日                                              | 表示のみ                                                                                                    |
| Valid for [days]                | 730                                                    | [ ]                                                                                                    |
| Key Length [bits]               | 1024                                                   | ()512 ()1024                                                                                                    |
| RMU Update                      |                                                        |                                                                                                    |
| Firmware Selector               | 動作させるファームウェアの選択                                        | <ul> <li>( )Auto - Firmware image with highest Firmware version</li> <li>( )Low Firmware Image</li> <li>( )High Firmware Image</li> <li>( )Select Firmware Image with oldest Firmware version</li> <li>( )Select most recently programmed Firmware</li> <li>( )Select least recently programmed Firmware</li> </ul> |
| RMU TFTP Settinas               |                                                        |                                                                                                    |
| TFTP Server                     | 0.0.0.0                                                | [ ]                                                                                                    |
| Update File:                    | rt_sdr.bin                                             |                                                                                                    |
| Flash Selector:                 | Auto inactive Firmware                                 | ( )Auto inactive Firmware                                                                                                    |
|                                 |                                                        | ( )Low Firmware Image<br>( )High Firmware Image                                                                                                    |

\_\_\_\_\_

## A.2 Fans の設定項目

| () | ご購入時設定を変更していない |
|----|----------------|
|----|----------------|

|   | 設定項目             | ご購入時設定 | 設定値             |
|---|------------------|--------|-----------------|
| F | an Test          |        | Fan Testの動作時刻設定 |
|   | Fan Check Time   | 23:00  | [ ] HH: MM      |
|   | Disable FAN Test | 有効     | ( )無効 ( )有効     |
| 1 |                  |        |                 |

## A.3 Temperature の設定項目

#### ()ご購入時設定を変更していない

| ご購入時設定                                | 設定値                                                                                      |
|---------------------------------------|------------------------------------------------------------------------------------------|
|                                       |                                                                                          |
| Warning Level 37<br>Critical Level 42 | Ambient 温度の閾値設定                                                                          |
| Warning Level 52<br>Critical Level 57 | Exhaust 温度の閾値設定                                                                          |
|                                       | ご購入時設定<br>Warning Level 37<br>Critical Level 42<br>Warning Level 52<br>Critical Level 57 |

### A.4 Pressure の設定項目

#### ()ご購入時設定を変更していない

| 設定項目                          | ご購入時設定 | 設定値                      |
|-------------------------------|--------|--------------------------|
| Pressure Sensor Configuration |        |                          |
| Pressure Profile              | Low    | ( )Low ( )Medium ( )High |
|                               |        |                          |

### A.5 Contact の設定項目

|   | 設定項目                        | ご購入時設定   | 設定値                                         |
|---|-----------------------------|----------|---------------------------------------------|
| С | ontact/Switch Configuration |          |                                             |
|   | Contact 1                   | Inactive | ()Inactive ()Active Closed ()Active Open    |
|   | Contact 2                   | Inactive | ( )Inactive ( )Active Closed ( )Active Open |
|   | Contact 3                   | Inactive | ( )Inactive ( )Active Closed ( )Active Open |

## A.6 System Event Log の設定項目

| 設定項目                                                                                                    | ご購入時設定                                                                   | 設定値                                                                                                    |
|----------------------------------------------------------------------------------------------------|--------------------------------------------------------------------------|----------------------------------------------------------------------------------------------------|
| System Event Log Content                                                                                                    |                                                                          | System Event Log の表示                                                                                                    |
| Display Critical                                                                                                    | 有効                                                                       | ( )有効 ( )無効                                                                                                    |
| Display Major                                                                                                    | 有効                                                                       | ( )有効 ( )無効                                                                                                    |
| Display Minor                                                                                                    | 無効                                                                       | ( )有効 ( )無効                                                                                                    |
| Display Info                                                                                                    | 無効                                                                       | ( )有効 ( )無効                                                                                                    |
| CSS only                                                                                                    | 無効                                                                       | ( )有効 ( )無効                                                                                                    |
| Show Resolutions                                                                                                    | 無効                                                                       | ( )有効 ( )無効                                                                                                    |
| System Event Log Configuration                                                                                                    |                                                                          |                                                                                                    |
| Display Critical                                                                                                    | 有効                                                                       | ( )有効 ( )無効                                                                                                    |
| Display Major                                                                                                    | 有効                                                                       | ( )有効 ( )無効                                                                                                    |
| Display Minor                                                                                                    | 無効                                                                       | ( )有効 ( )無効                                                                                                    |
| Display Info                                                                                                    | 無効                                                                       | ( )有効 ( )無効                                                                                                    |
| CSS only                                                                                                    | 無効                                                                       | ( )有効 ( )無効                                                                                                    |
| Show Resolutions                                                                                                    | 無効                                                                       | ( )有効 ( )無効                                                                                                    |
|                                                                                                    | Ring SEL                                                                 | ()Ring SEL ()IPMI SEL                                                                                                    |
| Helpdesk Information                                                                                                    |                                                                          |                                                                                                    |
| Helpdesk                                                                                                    |                                                                          | []                                                                                                    |
| Display Minor<br>Display Info<br>CSS only<br>Show Resolutions<br>System Event Log Configuration<br>Display Critical<br>Display Major<br>Display Minor<br>Display Info<br>CSS only<br>Show Resolutions<br>Helpdesk Information<br>Helpdesk | 無効<br>無効<br>無効<br>有効<br>有効<br>有効<br>有効<br>系効<br>無効<br>無効<br>照効<br>民<br>L | <ul> <li>( )有效 ( )無效</li> <li>( )有效 ( )無效</li> <li>( )有效 ( )用数</li> <li>( )有效 ( )用数</li> <li>( )有效 ( )用数</li> <li>( )有效 ( )用数</li> <li>( )有效 ( )用数</li> <li>( )有效 ( )用数</li> <li>( )有效 ( )用数</li> <li>( )有效 ( )用数</li> <li>( )有效 ( )用数</li> <li>( )月效 ( )用数</li> <li>( )月效 ( )月效 ( )日</li> </ul> |

## A.7 Network Settings の設定項目

| 設定項目                               | ご購入時設定           | 設定値                                                                                                    |
|------------------------------------|------------------|----------------------------------------------------------------------------------------------------|
| Ethernet                           |                  |                                                                                                    |
| IP configuration                   |                  |                                                                                                    |
| MAC Address                        |                  | RMUのMACアドレスが表示される                                                                                                    |
| LAN Speed                          | Auto Negotiation | <ul> <li>( )Auto Negotiation</li> <li>( )100MBit/s Full Duplex</li> <li>( )100MBit/s Half Duplex</li> <li>( )10MBit/s Full Duplex</li> <li>( )10MBit/s Half Duplex</li> </ul> |
| LAN Port                           | Management LAN   | ( )Management LAN<br>( )Shared LAN                                                                                                    |
| IP Address                         | DHCP             | [ ]                                                                                                    |
| Subnet Mask                        | 0.0.0.0          | [ ]                                                                                                    |
| Gateway                            | 0.0.0.0          | [ ]                                                                                                    |
| DHCP enable                        | 有効               | ( )有効 ( )無効                                                                                                    |
| VLAN configuration                 |                  |                                                                                                    |
| VLAN enable                        | Disabled         | ()Enabled                                                                                                    |
| VLAN Id                            | 0                | [ ]0 - 4094                                                                                                    |
| VLAN Priority                      | 0                | [ ]0 - 7                                                                                                    |
| Ports and Network Services         |                  |                                                                                                    |
| Web based access                   |                  |                                                                                                    |
| Session timeout                    | 300              | [ ]60 - 60000                                                                                                    |
| HTTP Port                          | 80               | [ ]1 - 65535                                                                                                    |
| HTTPS Port                         | 443              | [ ]1 - 65535                                                                                                    |
| Force HTTPS                        | 無効               | ( )有効 ( )無効                                                                                                    |
| Enable Auto Refresh                | 有効               | ( )有効 ( )無効                                                                                                    |
| Refresh every xxx Seconds          | 120              | [ ]sec 10 - 60000                                                                                                    |
| Text based accsess                 |                  |                                                                                                    |
| Telnet Port                        | 3172             | [ ]1 - 65535                                                                                                    |
| Session Drop Time                  | 600              | [ ]sec 0,15 - 60000                                                                                                    |
| SSH Port                           | 22               | [ ]1 - 65535                                                                                                    |
| Telnet Enabled                     | 無効               | ( )有効 ( )無効                                                                                                    |
| DHCP Configuration                 |                  |                                                                                                    |
| Register DHCP Address in DNS       | 有効               | ( )有効 ( )無効                                                                                                    |
| Add Serial Number                  | 有効               | ( )有効 ( )無効                                                                                                    |
| Add Extension                      | 無効               | ( )有効 ( )無効                                                                                                    |
| RMU Name                           | RMU              | [ ]                                                                                                    |
| Extension                          | -RMU             | [ ]                                                                                                    |
| DNS Name:                          | 表示のみ             |                                                                                                    |
| DNS Settings                       |                  |                                                                                                    |
| DNS enabled                        | 有効               | ( )有効 ( )無効                                                                                                    |
| Obtain DNS configuration from DHCP | 有効               | ( )有効 ( )無効                                                                                                    |
| DNS Domain                         | domain.com       | []                                                                                                    |
| DNS Server1                        | 0.0.0.0          | [ ]                                                                                                    |
| DNS Server2                        | 0.0.0.0          | [ ]                                                                                                    |
| DNS Server3                        | 0.0.0.0          | [ ]                                                                                                    |
| DNS Server4                        | 0.0.0.0          | [ ]                                                                                                    |
| DNS Server5                        | 0.0.0.0          | [ ]                                                                                                    |

### A.8 SNMP Trap Alerting の設定項目

#### ()ご購入時設定を変更していない

| 設定項目                  | ご購入時設定  | 設定値 |
|-----------------------|---------|-----|
| SNMP Trap Destination |         |     |
| SNMP Community        | public  | [ ] |
| SNMP Server1          | 0.0.0.0 | [ ] |
| SNMP Server2          | 0.0.0.0 | [ ] |
| SNMP Server3          | 0.0.0.0 | [ ] |
| SNMP Server4          | 0.0.0.0 | [ ] |
| SNMP Server5          | 0.0.0.0 | [ ] |
| SNMP Server6          | 0.0.0.0 | [ ] |
| SNMP Server7          | 0.0.0.0 | [ ] |
|                       |         |     |

## A.9 Email Alerting の設定項目

#### ()ご購入時設定を変更していない

| 設定項目                                | ご購入時設定                | 設定値                         |
|-------------------------------------|-----------------------|-----------------------------|
| Global Email Paging Configuration   |                       |                             |
| Email Alerting Enabled              | Disabled              | ()Enabled                   |
| SMTP Retries (0-7)                  | 3                     | [ ]0 - 7                    |
| SMTP Retry Delay (0-255)            | 30                    | [ ]0 - 255                  |
| SMTP Response Timeout               | 45                    | [ ]                         |
| Primary SMTP Server Configuration   |                       |                             |
| SMTP Server                         | 0.0.0.0               | [ ]                         |
| SMTP Port                           | 25                    | [ ]1 - 65535                |
| Auth Type                           | None                  | ()None ()SMTP AUSH(RFC2554) |
| Auth UserName *1                    |                       | [ ]                         |
| Auth Password *1                    |                       | 表示                          |
| Confirm Password *1                 |                       | 表示                          |
| Secondary SMTP Server Configuration |                       |                             |
| SMTP Server                         | 0.0.0.0               | [ ]                         |
| SMTP Port                           | 25                    | [ ]1 - 65535                |
| Auth Type                           | None                  | ()None ()SMTP AUSH(RFC2554) |
| Auth UserName *1                    |                       | [ ]                         |
| Auth Password *1                    |                       | 表示                          |
| Confirm Password *1                 |                       | 表示                          |
| Mail Format dependend Configuration |                       |                             |
| From                                | MailFrom@domain.com   | [ ]                         |
| Subject                             | FixedMailSubject      | [ ]                         |
| Message                             | FixedMailMessage      | [ ]                         |
| Admin. Name                         | ITS_UserInfo0         | [ ]                         |
| Admin. Phone                        | ITS_UserInfo1         | [ ]                         |
| REMCS Id                            |                       | 変更不可                        |
| Server URL                          | http://www.server.com | [ ]                         |
|                                     |                       |                             |

\*1:Auth Type がSMTP AUTH(RFC 2554)の場合にのみ表示されます。

## A.10 User Management の設定項目

#### ()ご購入時設定を変更していない

| 設定項目                 | ご購入時設定  | 設定値    |
|----------------------|---------|--------|
| RMU User Information |         |        |
| ID/Name              | 2 admin | 2 [ ]  |
|                      | 設定なし    | 3 [ ]  |
|                      | 設定なし    | 4 [ ]  |
|                      | 設定なし    | 5 [ ]  |
|                      | 設定なし    | 6 [ ]  |
|                      | 設定なし    | 7 [ ]  |
|                      | 設定なし    | 8 [ ]  |
|                      | 設定なし    | 9 [ ]  |
|                      | 設定なし    | 10 [ ] |
|                      | 設定なし    | 11 [ ] |
|                      | 設定なし    | 12 [ ] |
|                      | 設定なし    | 13 [ ] |
|                      | 設定なし    | 14 [ ] |
|                      | 設定なし    | 15 [ ] |
|                      | 設定なし    | 16 [ ] |
|                      |         |        |

[New User]で作成したUser Nameが表示されます。UserNameをクリックすると各UserName毎の設定項目画面が 表示されます。

各ユーザ毎の設定項目画面は初期設定、または新規ユーザ作成時に設定した内容が表示されます。最大15ユーザまで 設定出来ます。(ユーザ1には設定できません)

### ■User "admin(2)" Configuration

#### ユーザID2のUserName設定画面です。

ユーザID2(admin)は、ご購入時に初期設定されているUserName/IDです。

| 設定項目                                                                                                    | ご購入時設定             | 設定値                                                                                                    |  |  |
|----------------------------------------------------------------------------------------------------|--------------------|----------------------------------------------------------------------------------------------------|--|--|
| RMU User Information                                                                                                    |                    |                                                                                                    |  |  |
| User Enabled                                                                                                    | Enabled            | ()Disabled ()Enabled                                                                                                    |  |  |
| Name                                                                                                    | admin              | [ ]                                                                                                    |  |  |
| Password                                                                                                    |                    | *表示                                                                                                    |  |  |
| Confirm Password                                                                                                    |                    | *パスワード変更時に確認のため再度入力                                                                                                    |  |  |
| Description                                                                                                    | User02 Description | [ ]                                                                                                    |  |  |
| User Shell (Text Access)                                                                                                    | Remote Manager     | <ul> <li>( )SMASH CLP</li> <li>( )CLI Shell</li> <li>( )Remote Manager</li> <li>( )IPMI Terminal Mode</li> <li>( )None</li> </ul> |  |  |
| Privileges / Permissions                                                                                                    |                    |                                                                                                    |  |  |
| LAN Channel Privilege                                                                                                    | OEM                | ()User ()Operater ()Administorator ()OEM                                                                                          |  |  |
| Serial Channel Privilege                                                                                                    | OEM                | ()User ()Operater ()Administorator ()OEM                                                                                          |  |  |
| Configure User Accounts                                                                                                    | Enabled            | ()Disabled ()Enabled                                                                                                    |  |  |
| Configure RMU settings                                                                                                    | Enabled            | ()Disabled ()Enabled                                                                                                    |  |  |
| User SSHv2 public key upload from file (there is no key assigned to this user)           SSHv2 Public Key file         [         ] |                    |                                                                                                    |  |  |
| Email Configuration                                                                                                    |                    |                                                                                                    |  |  |
| Email Enabled                                                                                                    | Disabled           | ()Disabled ()Enabled                                                                                                    |  |  |
| Mail Format                                                                                                    | Standard           | ( )Standard ( )Fixed Subject<br>( )ITS Format ( )Fujitsu REMCS-Format                                                             |  |  |
| Prefered Mail Server                                                                                                    | Automatic          | ( )Automatic ( )Primary ( )Secondary                                                                                              |  |  |
| Email Address                                                                                                    | User02@domain.com  | [ ]                                                                                                    |  |  |
| Fan Sensors                                                                                                    | WARNING            | ( )NONE ( )CRITICAL ( )WARNING ( )ALL                                                                                             |  |  |
| Temperature Sensors                                                                                                    | WARNING            | ( )NONE ( )CRITICAL ( )WARNING ( )ALL                                                                                             |  |  |
| Critical Hardware Errors                                                                                                    | ALL                | ( )NONE ( )CRITICAL ( )WARNING ( )ALL                                                                                             |  |  |
| System Hang                                                                                                    | CRITICAL           | ( )NONE ( )CRITICAL ( )WARNING ( )ALL                                                                                             |  |  |
| POST Errors                                                                                                    | ALL                | ( )NONE ( )CRITICAL ( )WARNING ( )ALL                                                                                             |  |  |
| Security                                                                                                    | WARNING            | ( )NONE ( )CRITICAL ( )WARNING ( )ALL                                                                                             |  |  |
| System Status                                                                                                    | NONE               | ( )NONE ( )CRITICAL ( )WARNING ( )ALL                                                                                             |  |  |
| Disk Drivers & Controllers                                                                                                    | CRITICAL           | ( )NONE ( )CRITICAL ( )WARNING ( )ALL                                                                                             |  |  |
| Network Interface                                                                                                    | WARNING            | ( )NONE ( )CRITICAL ( )WARNING ( )ALL                                                                                             |  |  |
| Remote Management                                                                                                    | CRITICAL           | ( )NONE ( )CRITICAL ( )WARNING ( )ALL                                                                                             |  |  |
| System Power                                                                                                    | WARNING            | ( )NONE ( )CRITICAL ( )WARNING ( )ALL                                                                                             |  |  |
| Memory                                                                                                    | CRITICAL           | ( )NONE ( )CRITICAL ( )WARNING ( )ALL                                                                                             |  |  |
| Others                                                                                                    | NONE               | ( )NONE ( )CRITICAL ( )WARNING ( )ALL                                                                                             |  |  |

### ■ User " ()" Configuration

ユーザID3~16のUserName設定画面です。

ユーザID3~16は、ご購入時設定が同じ内容の設定項目です。新規ユーザを複数作成した場合は、 コピーしてお使いください。

()新規ユーザを作成していない

| 設定項目                              | ご購入時設定                        | 設定値                                                                                                    |  |  |
|-----------------------------------|-------------------------------|----------------------------------------------------------------------------------------------------|--|--|
| iRMC S2 User Information          |                               |                                                                                                    |  |  |
| User Enabled                      | 新規ユーザ作成時の設定                   | ()Disabled ()Enabled                                                                                                    |  |  |
| Name                              | 新規ユーザ作成時の設定                   | [ ]                                                                                                    |  |  |
| Password                          | 新規ユーザ作成時の設定                   | * 表示                                                                                                    |  |  |
| Confirm Password                  |                               | *パスワード変更時に確認のため再度入力                                                                                                    |  |  |
| Description                       | 新規ユーザ作成時の設定                   | [ ]                                                                                                    |  |  |
| User Shell (Text Access)          | 新規ユーザ作成時の設定                   | <ul> <li>( )SMASH CLP</li> <li>( )CLI Shell</li> <li>( )Remote Manager</li> <li>( )IPMI Terminal Mode</li> <li>( )None</li> </ul> |  |  |
| Privilege / Shell                 |                               |                                                                                                    |  |  |
| LAN Channel                       | 新規ユーザ作成時の設定                   | ( )User ( )Operater ( )Administorator ( )OEM                                                                                      |  |  |
| Serial Channel                    | 新規ユーザ作成時の設定                   | ( )User ( )Operater ( )Administorator ( )OEM                                                                                      |  |  |
| Configure User Accounts           | 新規ユーザ作成時の設定                   | ()Disabled ()Enabled                                                                                                    |  |  |
| Configure iRMC S2 settings        | 新規ユーザ作成時の設定                   | ()Disabled ()Enabled                                                                                                    |  |  |
| User SSHv2 public key upload from | file (there is no key assigne | ed to this user)                                                                                                    |  |  |
| SSHv2 Public Key file             |                               | [ ]                                                                                                    |  |  |
| Email Configuration               |                               |                                                                                                    |  |  |
| Email Enabled                     | Disabled                      | ()Disabled ()Enabled                                                                                                    |  |  |
| Mail Format                       | Standard                      | ( )Standard ( )Fixed Subject                                                                                                    |  |  |
|                                   |                               | ()ITS Format ()Fujitsu REMCS-Format                                                                                               |  |  |
| Prefered Mail Server              | Automatic                     | ()Automatic ()Primary ()Secondary                                                                                                 |  |  |
| Email Address                     |                               | [ ]                                                                                                    |  |  |
| Fan Sensors                       | WARNING                       | ( )NONE ( )CRITICAL ( )WARNING ( )ALL                                                                                             |  |  |
| Temperature Sensors               | WARNING                       | ( )NONE ( )CRITICAL ( )WARNING ( )ALL                                                                                             |  |  |
| Critical Hardware Errors          | ALL                           | ( )NONE ( )CRITICAL ( )WARNING ( )ALL                                                                                             |  |  |
| System Hang                       | CRITICAL                      | ( )NONE ( )CRITICAL ( )WARNING ( )ALL                                                                                             |  |  |
| POST Errors                       | ALL                           | ( )NONE ( )CRITICAL ( )WARNING ( )ALL                                                                                             |  |  |
| Security                          | WARNING                       | ( )NONE ( )CRITICAL ( )WARNING ( )ALL                                                                                             |  |  |
| System Status                     | NONE                          | ( )NONE ( )CRITICAL ( )WARNING ( )ALL                                                                                             |  |  |
| Disk Drivers & Controllers        | CRITICAL                      | ( )NONE ( )CRITICAL ( )WARNING ( )ALL                                                                                             |  |  |
| Network Interface                 | WARNING                       | ( )NONE ( )CRITICAL ( )WARNING ( )ALL                                                                                             |  |  |
| Remote Management                 | CRITICAL                      | ( )NONE ( )CRITICAL ( )WARNING ( )ALL                                                                                             |  |  |
| System Power                      | WARNING                       | ( )NONE ( )CRITICAL ( )WARNING ( )ALL                                                                                             |  |  |
| Memory                            | CRITICAL                      | ( )NONE ( )CRITICAL ( )WARNING ( )ALL                                                                                             |  |  |
| Others                            | NONE                          | ( )NONE ( )CRITICAL ( )WARNING ( )ALL                                                                                             |  |  |
|                                   |                               |                                                                                                    |  |  |

## A.11 LDAP Configuration の設定項目

#### ()ご購入時設定を変更していない

| 設定項目                                        | ご購入時設定                  | 設定値                                   |
|---------------------------------------------|-------------------------|---------------------------------------|
| Directory Service Configuration             |                         |                                       |
| Global Directory Service Configuration      |                         |                                       |
| LDAP Enabled                                | Disabled                | ()Disabled ()Enabled                  |
| LDAP SSL Enabled                            | Disabled                | ()Disabled ()Enabled                  |
| Disable Local Login 1                       | Disabled                | ()Disabled ()Enabled                  |
| Always use SSL Login                        | Disabled                | ()Disabled ()Enabled                  |
| Directory Server Type                       | Active Directory        | ()ActiveDirectory ()Novel* ()OpenLDAP |
| LDAP Server 1                               | 0.0.0.0                 | [ ]                                   |
| LDAP Server 2                               | 0.0.0.0                 | [ ]                                   |
| <br>Active Directory選択時                     |                         |                                       |
| Domain name                                 | domain.com              | [ ]                                   |
| Base DN                                     |                         | *表示のみ                                 |
| Groups directory as                         |                         | [ ]                                   |
| sub-tree from base DN                       |                         |                                       |
| Department name                             | department              | [ ]                                   |
| OpenLDAP選択時                                 |                         |                                       |
| Department name                             | department              | [ ]                                   |
| Base DN                                     |                         | [                                     |
|                                             |                         |                                       |
|                                             |                         | ]                                     |
| Groups directory as                         |                         | [ ]                                   |
| sub-tree from base DN                       |                         |                                       |
| User Search context                         |                         | [ ]                                   |
| Directory Service Access Configuration      |                         |                                       |
| Active Directory選択時                         |                         |                                       |
| LDAP Auth UserName                          | LDAPuserName            | [ ]                                   |
| LDAP Auth Password                          | * * * * * * * * * * * * | [ ] 表示は*となる                           |
| Confirm Password                            |                         | *パスワード変更時に確認のため再度入力                   |
|                                             |                         |                                       |
| LDAP Auth Password                          | * * * * * * * * * * *   | [ 〕 〕 表示は * となる                       |
| Confirm Password                            |                         | *パスワード変更時に確認のため再度入力                   |
| Principal User DN                           |                         | [OU=                                  |
|                                             |                         |                                       |
|                                             |                         | ]                                     |
| Append Base DN to Principal                 | 無効                      | ()有効    ()無効                          |
| User DN                                     |                         |                                       |
| Enhanced User Login                         | 無効                      | ()有効   ()無効                           |
| Directory Service Email Alert Configuration |                         |                                       |
| LDAP Email Alert Enable                     | <br>無効                  | ()有効    ()無効                          |
| LDAP Alert Table Refresh                    | 0                       | [ ]                                   |
|                                             |                         |                                       |

\*1:【注意】LDAPを有効としディレクトリサーバが使用できない状態で、本設定を有効に設定すると、Webインターフェースにログイン できなくなります。Novel eDirectoryは未サポートです。

# <u>B</u>障害連絡シート

| モデル名・型名                                 | PRIMERGY CX1000 (PG )                 |       |  |  |  |  |  |
|-----------------------------------------|---------------------------------------|-------|--|--|--|--|--|
| OS                                      |                                       |       |  |  |  |  |  |
| 設定理培                                    |                                       |       |  |  |  |  |  |
| 以足垛况                                    |                                       |       |  |  |  |  |  |
|                                         |                                       |       |  |  |  |  |  |
|                                         |                                       |       |  |  |  |  |  |
|                                         |                                       |       |  |  |  |  |  |
|                                         |                                       |       |  |  |  |  |  |
|                                         |                                       |       |  |  |  |  |  |
|                                         |                                       |       |  |  |  |  |  |
|                                         |                                       |       |  |  |  |  |  |
|                                         |                                       |       |  |  |  |  |  |
|                                         |                                       |       |  |  |  |  |  |
|                                         |                                       |       |  |  |  |  |  |
| ↓ΔNI•\//ΔNI瑨谙                           |                                       |       |  |  |  |  |  |
|                                         |                                       |       |  |  |  |  |  |
|                                         |                                       |       |  |  |  |  |  |
|                                         |                                       |       |  |  |  |  |  |
|                                         |                                       |       |  |  |  |  |  |
|                                         |                                       |       |  |  |  |  |  |
|                                         |                                       |       |  |  |  |  |  |
|                                         |                                       |       |  |  |  |  |  |
|                                         |                                       |       |  |  |  |  |  |
| └── · · · · · · · · · · · · · · · · · · |                                       |       |  |  |  |  |  |
| 田舟                                      | 何たしているときに何が起きたか                       |       |  |  |  |  |  |
| 現豕                                      | 画面にどのようなメッセージが表示されたか。                 |       |  |  |  |  |  |
|                                         |                                       |       |  |  |  |  |  |
|                                         |                                       |       |  |  |  |  |  |
|                                         |                                       |       |  |  |  |  |  |
|                                         |                                       |       |  |  |  |  |  |
|                                         |                                       |       |  |  |  |  |  |
|                                         |                                       |       |  |  |  |  |  |
|                                         |                                       |       |  |  |  |  |  |
|                                         | → → → → → → → → → → → → → → → → → → → | │ 有·無 |  |  |  |  |  |

#### PRIMERGY CX1000 S1 ラックマネジメントユニット 環境設定シート CA92276-8831-01

### 発 行 日 発 行 責 任 2010 年 5 月 富士通株式会社

- ●本書の内容は、改善のため事前連絡なしに変更することがあります。
   ●本書に記載されたデータの使用に起因する、第三者の特許権およびその他の権利の侵害については、当社はその責を負いません。
   ●無断転載を禁じます。